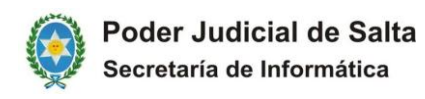

## PROCEDIMIENTO A SEGUIR PARA CONSULTAR EN LISTA DIARIA LOS ADJUNTOS DE LOS ESCRITOS PRESENTADOS POR MESA VIRTUAL

Los escritos presentados por los abogados en mesa virtual para el Fuero Civil del Distrito Centro, podrán consultarse en la publicación de Lista Diaria de dicho fuero, como Escrito Externo de la siguiente forma:

## PROCEDIMIENTO DE CONSULTA DE LISTA DIARIA

1. EN LA CONSULTA DE LISTA DIARIA, LAS ACTUACIONES QUE CONTIENEN ADJUNTOS PRESENTADOS POR MESA VIRTUAL, ESTAN IDENTIFICADOS CON LA DESCRIPCION **"ESCRITO EXTERNO"**, Y TAL COMO SE PROCEDE CON CUALQUIER ACTUACION PARA VER SU CONTENIDO, SE DEBE HACER CLICK EN EL NOMBRE DE LA ACTUACION

| لَآلَ<br>iurix            | Sistema de consulta de expedien | <sub>tes</sub> online     |          |           |                                          | Cerr                             | ar Sesión PRUEBA PJ |      |                   |
|---------------------------|---------------------------------|---------------------------|----------|-----------|------------------------------------------|----------------------------------|---------------------|------|-------------------|
| DESPAC                    | CONSULTA DE<br>EXPEDIENTES      | PERSONALIZAR<br>CONSULTAS | TRAMITES | LICENCIAS | NOTIFICACIONES<br>ELECTRÓNICAS           | ESCRITOS                         |                     |      |                   |
| Despacho D                | iario                           |                           |          |           |                                          |                                  |                     |      |                   |
| Fecha:                    | Septiem V 21 V                  |                           |          |           | Circunscripción: Si <                    | )                                |                     |      |                   |
| Organismo:                | todos                           |                           |          |           | $\sim$                                   |                                  |                     |      |                   |
| Secretaría:               | todasi V                        |                           |          |           |                                          |                                  |                     |      |                   |
|                           | Buscar Q Limpiar B              | usqueda                   | Exportar |           |                                          |                                  |                     |      |                   |
| Expedientes Encontrados   |                                 |                           |          |           |                                          |                                  |                     |      |                   |
| Expediente                | Carátula                        |                           |          |           | Organismo-Secr                           | etaría                           | Decreto             |      | Fojas             |
| EXP 666502/19             |                                 |                           |          |           | JUZG. DE 1º INST. E<br>COMERCIAL 6º NOMI | N LO CIVIL Y<br>INACION - CENTRO | ESCRITO EXTERNO     | )    | 1                 |
| 1 de 1                    |                                 |                           |          |           |                                          |                                  | Anterior Sigui      | ente |                   |
| <u>Volver al principi</u> | 2                               |                           |          |           |                                          |                                  |                     |      | Version 19.0.0.T1 |

2. UNA VEZ QUE SE HA INGRESADO A LA ACTUACION, HACER CLICK EN EL BOTON **"ARCHIVO** ADJUNTO".

| ۵۵<br>iurix*                                                      | Sistema de<br>consulta de expedientes                      | online                                                                          | Cerrar Sesión PRUEBA P3 |                              |  |  |  |  |
|-------------------------------------------------------------------|------------------------------------------------------------|---------------------------------------------------------------------------------|-------------------------|------------------------------|--|--|--|--|
| VER ACTUACIÓN                                                     | GUARDAR<br>EN SU PC                                        | DESPACHO NUEVA CONSULTA PERSO<br>DIARIO DE EXPEDIENTES CON                      | NALTZAR TRAMITES LICER  | NCIAS NOTIFICACIONES ESCUTOS |  |  |  |  |
| Detaile de la                                                     | Actuación                                                  |                                                                                 |                         | Archivo adjuntos             |  |  |  |  |
| Organismo: JUZ<br>Expediente: EXP<br>Carátula:<br>Extracto: ESCRI | G. DE 1º INST. EN LO CIVIL Y C<br>-666502/19<br>TO EXTERNO | MERCIAL 6º NOMINACION - CENTRO                                                  |                         |                              |  |  |  |  |
|                                                                   |                                                            | Expte Nº EXP - 666502/19<br>Salta, 25 de Setiembre de 2020<br>PRUEBA DE ADJUNTO | )                       |                              |  |  |  |  |

3. A CONTINUACION SE PUEDE ACCEDER (Y DESCARGAR) A LOS ARCHIVOS ADJUNTOS INCLUIDOS EN ESTA ACTUACION, HACIENDO CLICK EN EL NOMBRE DEL ARCHIVO ADJUNTO.

| لَمُلَمُ   Sistema de<br>iurix*   consulta de expe                                                                                                    | dientes online                           | <u>Cerrar Sesión PRUEBA PJ</u> |                         |                  |  |
|----------------------------------------------------------------------------------------------------|------------------------------------------|--------------------------------|-------------------------|------------------|--|
| VER ACTUACIÓN GUARDAR<br>EN SU PC                                                                                                    | DESPACHO NUEVA CO<br>DIARIO DE EXPED     | INSULTA PERSONALIZAR TRAMITES  | LICENCIAS NOTIFICACIONE | S ESCRITOS       |  |
| Detalle de la Actuación                                                                                                    |                                          |                                |                         | Archivo adjuntos |  |
| Organismo: JUZG. DE 1º INST. EN LO<br>Expediente: EXP-666502/19<br>Carátula:<br>Extracto: ESCRITO EXTERNO<br>Documentos adjuntos o<br>Descripción<br>Acordada 13203.pdf | CIVIL Y COMERCIAL 6º NOMINACION - CENTRO | Nombre del<br>Acordada 1320    | l archivo<br>Denot      | _                |  |

4. EN ALGUNOS CASOS DEPENDIENDO DEL TIPO DE PROGRAMA PARA VISUALIZAL ARCHIVOS TIPO "PDF" QUE TENGA INSTALADO EL PROFESIONAL EN SU PC PARTICULAR, EL ARCHIVO "PDF" SE ABRIARA DIRECTAMENTE Y EN OTROS CASOS LO DESCARGARA PRIMERO PARA DESPUES PODER ABRIR EL ARCHIVO.

| ۵Į۵<br>iurix                                                                               | Sistema de consulta de expedientes                          | online                |                                  |                          | <u>c</u>           | Cerrar Sesión PRU | EBA PJ                         |              |
|--------------------------------------------------------------------------------------------|-------------------------------------------------------------|-----------------------|----------------------------------|--------------------------|--------------------|-------------------|--------------------------------|--------------|
| VER ACTUACIÓN                                                                              | GUARDAR<br>EN SU PC                                         | DESPACHO<br>DIARIO    | NUEVA CONSULTA<br>DE EXPEDIENTES | PERSONALIZAR<br>CONSULTA | TRAMITES           | LICENCIAS         | NOTIFICACIONES<br>ELECTRÓNICAS | ESCR         |
| Detaile de la A                                                                            | Actuación                                                   |                       |                                  |                          |                    |                   |                                | rchivo adjun |
| Organismo: <b>JUZG</b><br>Expediente: <b>EXP</b> -<br>Carátula:<br>Extracto: <b>ESCRIT</b> | 3. DE 1º INST. EN LO CIVIL Y CO<br>6666502/19<br>TO EXTERNO | MERCIAL 6º NOMINACION | - CENTRO                         |                          |                    |                   |                                |              |
| Do                                                                                         | cumentos adjuntos de la actuaci                             | ión                   |                                  |                          |                    |                   |                                |              |
| D                                                                                          | escripción                                                  |                       |                                  |                          | Nombre del archive | D                 |                                |              |
| Acc                                                                                        | ordada 13203.pdf                                            |                       |                                  |                          | Acordada 13203.pdf |                   |                                |              |
|                                                                                            |                                                             |                       |                                  |                          |                    |                   |                                |              |
| Acordada_13203 (2).pd                                                                      | " ~ <b>)</b>                                                |                       |                                  |                          |                    |                   |                                |              |